# Starten met delen

Als Kennisdrager

# Voor wie is dit platform bedoeld?

Kennisbank Kindverlies is er voor iedereen die temaken krijgt met het verlies van een kind. Alle content is gratis toegankelijk. Onze leden of Kennisdragers bestaan uit betrokken ouders, professionals en ervaringsdeskundigen die zich verbonden voelen met dit thema. Samen vormen zij het kloppend hart van Kennisbank Kindverlies.

Deze instructiegids is voor alle leden of Kennisdragers van Kennisbank Kindverlies. Hier vind je praktische tips om succesvol te zijn op Kennisbank Kindverlies.

# Kennisdrager met een persoonlijk profiel

Zodra je bent aangemeld als nieuw lid of Kennisdrager en wij je betaling hebben ontvangen krijg je toegang tot je persoonlijk profiel bij Kennisbank Kindverlies. Met een persoonlijke profiel laten je zien wie je bent en wat drijft en welke kennis of steun je wilt delen.

# Inloggen

Met de inloggegevens die je hebt ontvangen bij aanmelding als Kennisdrager log je in op de website. De link om in te loggen vind je rechts bovenaan.

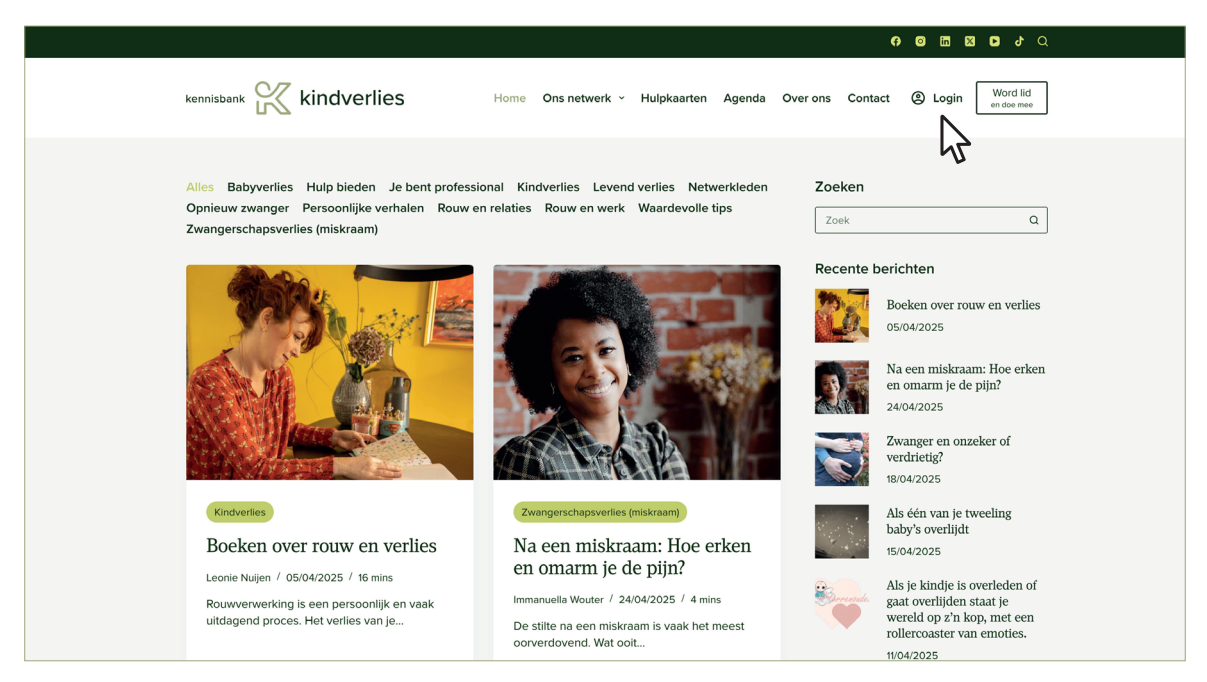

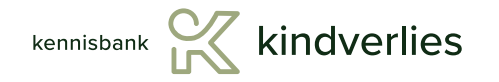

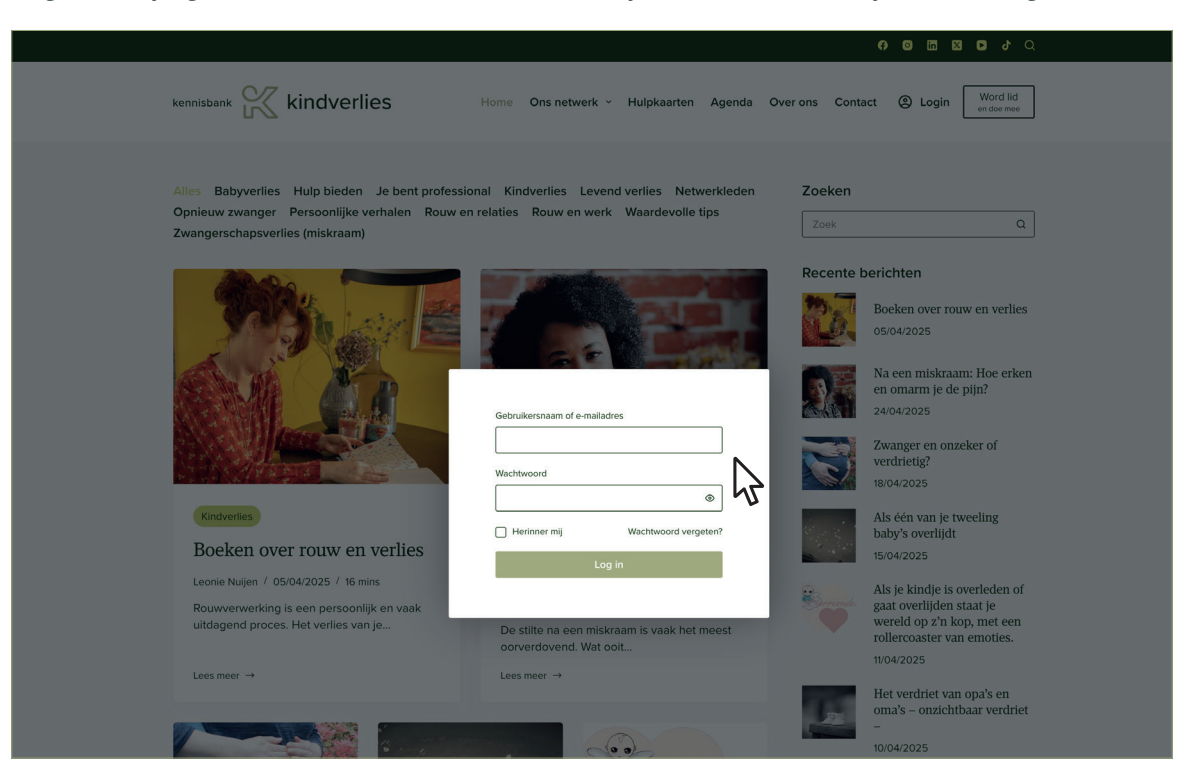

# Log in met je gebruikersnaam of e-mailadres en je wachtwoord dat je zelf hebt gecreëerd.

#### Mijn account

Na het inloggen vind je rechts bovenaan de website het accountmenu. Het geeft je toegang tot belangrijke accountpagina's zoals je profiel en de pagina om je wachtwoord te wijzigen. Daarnaast vind je hier pagina's voor Kennisdragers om content te kunnen delen.

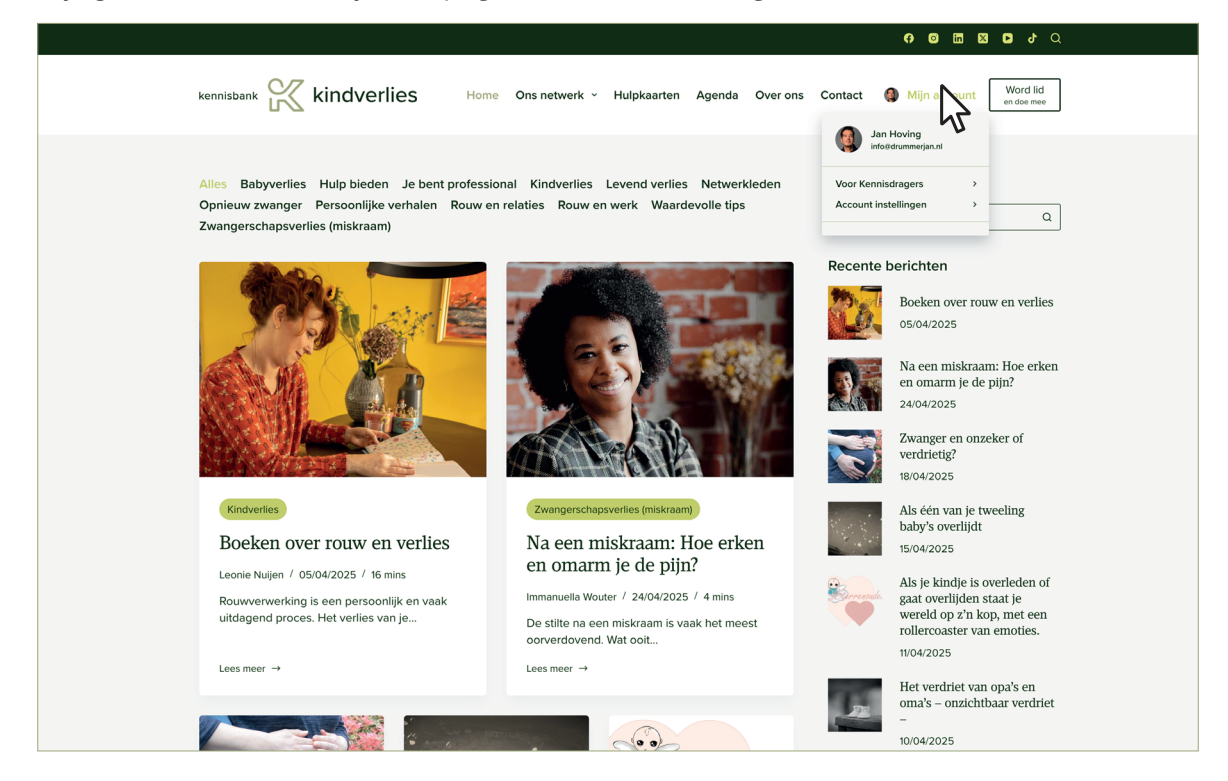

#### Artikelen plaatsen

Via [ Mijn account > Voor Kennisdragers > Artikel Plaatsen ] kom je op een pagina die alleen toegangelijk is voor Kennisdragers. Je moet dus ingelogd zijn om deze pagina te kunnen bezoeken.

0 0 1 2 0 0 kennisbank 🔀 kindverlies Word lid en doe mee Home Ons netwerk ~ Hulpkaarten Agenda Over ons Contact 🚳 Mijn account Jan Hoving Alles Babyverlies Hulp bieden Je bent professional Kindverlies Levend verlies Netwerkleden Artikel plaatsen Account instellingen Opnieuw zwanger Persoonlijke verhalen Rouw en relaties Rouw en werk Waardevolle tips Nieuw voor ager 43 Zwangerschapsverlies (miskraam) Recente berichten Boeken over rouw en verlies 05/04/2025 Na een miskraam: Hoe erken en omarm je de pijn? 24/04/2025 Zwanger en onzeker of verdrietig? 18/04/2025 Als één van je tweeling baby's overlijdt Kindverlies Boeken over rouw en verlies Na een miskraam: Hoe erken 15/04/2025 en omarm je de pijn? Leonie Nuijen / 05/04/2025 / 16 mins Als je kindje is overleden of gaat overlijden staat je wereld op z'n kop, met een rollercoaster van emoties. Immanuella Wouter / 24/04/2025 / 4 mins erking is een persoonlijk en vaak uitdagend proces. Het verlies van je... De stilte na een miskraam is vaak het meest oorverdovend. Wat ooit... 11/04/2025 Lees meer → Lees meer → Het verdriet van opa's en oma's – onzichtbaar verdriet -10/04/2025

Voor het plaatsen van een artikel vul je eenvoudig het formulier in. Na een controle door onze redactie verschijnt jouw artikel dan binnen 2 werkdagen op de website.

| kennisbank 🔀 kindverlies                                              | Home Ons netwerk ~ Hulpkaarten Agenda Over ons Contact                                                                                                    | Mijn account Word lid |
|-----------------------------------------------------------------------|----------------------------------------------------------------------------------------------------|-----------------------|
|                                                                       |                                                                                                    |                       |
| Deel jo                                                               | ouw kennis en ervaring                                                                                                    |                       |
| Home > Deel jour                                                      | v kennis en ervaring                                                                                                    |                       |
| Welkom bij de k<br>delen met ande<br>kennis toegank<br>beginnen met s | ennisbank Kindverlies. Hier kun je jouw inzichten, ervaringen en expertise<br>ren die betrokken zijn bij dit onderwerp. Jouw bijdrage helpt om waardevolle<br>elijk te maken voor onze gemeenschap. Klik op de knop hieronder om te<br>chrijven. We kijken uit naar jouw bijdrage! |                       |
|                                                                       |                                                                                                    |                       |
|                                                                       |                                                                                                    |                       |
| Kop van je beri                                                       | cht (Vereist)                                                                                                    |                       |
|                                                                       |                                                                                                    |                       |
| Schrijf hier een p                                                    | akkende kop voor je bericht                                                                                                    |                       |
| Categorie beric                                                       | ht (Vereist)                                                                                                    |                       |
| Opnieuw zwange                                                        | ч 🗸                                                                                                    |                       |
|                                                                       |                                                                                                    |                       |
| Hoofdtekst ber                                                        | cht (Vereist)                                                                                                    |                       |
|                                                                       |                                                                                                    |                       |
|                                                                       |                                                                                                    |                       |
|                                                                       |                                                                                                    |                       |
|                                                                       |                                                                                                    |                       |
|                                                                       |                                                                                                    |                       |
|                                                                       |                                                                                                    |                       |
|                                                                       |                                                                                                    |                       |

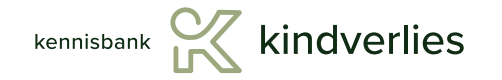

| kennisbank | kindve                                                    | erlies                                                                                            | Home                                                                                                | Ons netwerk   ~                                                                                        | Hulpkaarten                                                                               | Agenda                                                   | Over ons                                                                | Contact                        | 🌒 Mijn account | Word lid<br>en doe mee |  |
|------------|-----------------------------------------------------------|---------------------------------------------------------------------------------------------------|----------------------------------------------------------------------------------------------------|----------------------------------------------------------------------------------------------------|-------------------------------------------------------------------------------------------|----------------------------------------------------------|-------------------------------------------------------------------------|--------------------------------|----------------|------------------------|--|
|            |                                                           | Deel jo<br>Home > Deel jo<br>Welkom bij dd<br>delen met and<br>kennis toegaa<br>beginnen me       | <b>JOUUW</b><br>www.kennis.en.e<br>e Kennisbank<br>deren die be<br>nkelijk te mak<br>t schrijven. W | kenni<br>ervaring<br>K Kindverlies. Hie<br>trokken zijn bij d<br>ken voor onze g<br>le kijken uit naar | S EN EI<br>er kun je jouw inz<br>lit onderwerp. Jo<br>emeenschap. Kli<br>- jouw bijdrage! | cvarin<br>zichten, ervar<br>buw bijdrage<br>k op de knop | 1 <b>g</b><br>ringen en ex <sub>l</sub><br>helpt om wa<br>o hieronder o | pertise<br>lardevolle<br>om te |                |                        |  |
|            | <ol> <li>2</li> <li>3</li> </ol>                          | Kop van je bi<br>Schrijf hier ee<br>Categorie be<br>Opnieuw zwa                                   | ericht (vereist)<br>in pakkende ko<br>richt (vereist)<br>nger<br>ericht (vereist)                   | op voor je bericht                                                                                     |                                                                                           |                                                          |                                                                         | ~ ~                            |                |                        |  |
|            | <ul><li>(4)</li><li>(5)</li><li>(6)</li><li>(7)</li></ul> | Afbeelding (k<br>Bestand kieze<br>Toegestane b<br>Bestand<br>Alternative te<br>Titel<br>Plaats be | ereist)                                                                                             | and gekozen<br>jpg, jpeg, png, gif,                                                                    |                                                                                           |                                                          |                                                                         |                                |                |                        |  |

- Vul hier de kop van je artikel in.
   Een pakkende kop is relevant, duidelijk en prikkelend en niet te lang!
- 2 Hier selecteer je de categorie waaronder jouw artikel is terug te vinden op onze website
- Hier plaats je de tekst van jouw artikel. Je kunt ook video toevoegen.
   Stuur daarvoor de youtube link mee in de tekst.
- 4 Hier voeg je een afbeelding toe die past bij de inhoud van je artikel. Let op! Afbeeldingen dienen scherp te zijn, met een resolutie van ongeveer 1600 x 1067 px en een bestandsgrootte van < 300 kb. Er is een handige tool waarmee je jouw beelden kunt optimaliseren voor online gebruik: *tinypng.com*
- 5 Geef hier hier de Alt-tekst van de afbeelding. *Wat is er te zien*? Max 100 tekens
- 6 De titel van een afbeelding op internet zegt iets over *Wat je over de afbeelding wilt vertellen* Het mag ook het zelfde zijn als bij 5
- 7 Verzenden

#### Nieuw voor agenda

Via [ Mijn account > Voor Kennisdragers > Nieuw voor agenda ] kom je op een pagina die alleen toegangelijk is voor Kennisdragers. Je moet dus ingelogd zijn om deze pagina te kunnen bezoeken.

|                                                                                                    |                                                                                                    | 9 8 🖬 🖬 9 9                                                                                                    |
|----------------------------------------------------------------------------------------------------|----------------------------------------------------------------------------------------------------|----------------------------------------------------------------------------------------------------|
| kennisbank 🔀 kindverlies Hor                                                                                                    | me Ons netwerk - Hulpkaarten Agenda Over ons                                                                                                    | Contact 🚷 Mijn account Word lid                                                                                                    |
| Alles Babyverlies Hulp bieden Je bent profes<br>Opnieuw zwanger Persoonlijke verhalen Rouw<br>Zwangerschapsverlies (miskraam)                                            | sional Kindverlies Levend verlies Netwerkleden<br>en relaties Rouw en werk Waardevolle tips                                                                                                    | Jan Hoving<br>Info@dummerjan.tl         Voor Kennisdragers       ><br>Account instellingen         Account instellingen                                                                                                    |
|                                                                                                    |                                                                                                    | Recente b=richten         Image: State of the state of the state |
| Kindverlies<br>Boeken over routw en verlies<br>Leonie Nuijen / 05/04/2025 / 16 mins<br>Rouwverwerking is een persoonlijk en vaak<br>uitdagend proces. Het verlies van je | Zwangerschapsverlies (miskraam)<br>Na een miskraam: Hoe erken<br>en omarm je de pijn?<br>Immanuella Wouter / 24/04/2025 / 4 mins<br>De stilte na een miskraam is vaak het meest<br>oorverdovend. Wat ooit | Als één van je tweeling baby's overlijdt         15/04/2025         Statu overlijden staat je wereld op 2'n kop, met een rollercoaster van emoties.         10/04/2025                                                                                                    |
| Lees meer →                                                                                                    | Lees meer →                                                                                                    | Het verdriet van opa's en<br>oma's – onzichtbaar verdriet                                                                                                    |

Voor het plaatsen van een evenement vul je eenvoudig het formulier in. Na een controle door onze redactie verschijnt jouw evenement binnen 2 werkdagen op de website bij Agenda.

| kennisbank 🔀 kindve | rlies Home Ons netwerk - Hulpkaarten Agenda Over ons Contact                                                                                                    | Mijn account Word lid<br>en doe mee |
|---------------------|----------------------------------------------------------------------------------------------------|-------------------------------------|
|                     | Evenement toevoegen<br>Home > Evenement toevoegen<br>Welkom bij de Kennisbank Kindverlies. Hier kun je jouw evenement toevoegen. Evenementen<br>kunnen gaan over alles dat temaken heeft met kindverlies. Jouw evenement kan anderen<br>ondersteunen. Via dit formulier kun je jouw evenement doorgeven. Het wordt binnen twee<br>werkdagen geplaatst. |                                     |
|                     | Titel van het evenement (verens)                                                                                                    | ]                                   |
|                     | Eindtijd (Versis<br>UU ) MM )<br>Geef een omschrijving van je evenement (Versis)                                                                                                    |                                     |

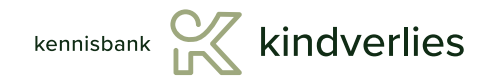

| 07                  |                                                                                                    |                                     |
|---------------------|----------------------------------------------------------------------------------------------------|-------------------------------------|
| kennisbank 🔀 kindve | rlies Home Ons netwerk - Hulpkaarten Agenda Over ons Contact                                                                                                    | Mijn account Word lid<br>en doe mee |
|                     | Evenement toevoegen<br>Home > Evenement toevoegen<br>Welkom bij de Kennisbank Kindverlies. Hier kun je jouw evenement toevoegen. Evenementen<br>kunnen gaan over alles dat temaken heeft met kindverlies. Jouw evenement kan anderen<br>ondersteunen. Via dit formulier kun je jouw evenement doorgeven. Het wordt binnen twee<br>werkdagen geplaatst. |                                     |
| (1)                 | Titel van het evenement (Veress)                                                                                                    |                                     |
| 3                   | Begintijd (vvves)           UU         MM           Eindtijd (vvers)           UU         MM                                                                                                    |                                     |
| 4                   | Geef een omschrijving van je evenement (vivelet)                                                                                                    |                                     |
| 5                   | Afbeelding toevoegen (vwwig Bestand kiezen Geen bestand gekozen Toegestane bestandstypen: jpg, jpeg, png, glf.                                                                                                    |                                     |
| 6<br>7              | Bestand Atternatieve tekst Titel                                                                                                    |                                     |
| (8)<br>(9)          | Website van je evenement https:// Versturen                                                                                                    |                                     |

- Vul hier de kop van je evenement in
   Een pakkende kop is relevant, duidelijk en prikkelend en niet te lang!
- 2 Geef hier de datum van het evenement
- 3 Geef de begin- en eindtijd
- 4 Geef hier een omschrijving van je evenement
- 5 Voeg een afbeelding toe die past bij de inhoud van je evenement. Let op! Afbeeldingen dienen scherp te zijn, met een resolutie van ongeveer 1600 x 1067 px en een bestandsgrootte van < 300 kb. Er is een handige tool waarmee je jouw beelden kunt optimaliseren voor online gebruik: *tinypng.com*
- 6 Geef hier hier de Alt-tekst van de afbeelding. *Wat is er te zien?* Max 100 tekens
- 7 De titel van een afbeelding op internet zegt iets over *Wat je over de afbeelding wilt vertellen* Het mag ook het zelfde zijn als bij 5
- 8 Website van je evenement
- 9 Verzenden

# Accountpagina

Via [ Mijn account > Account instellingen > Accountpagina ]. Hier beheer je je account bij Kennisbank Kindverlies.

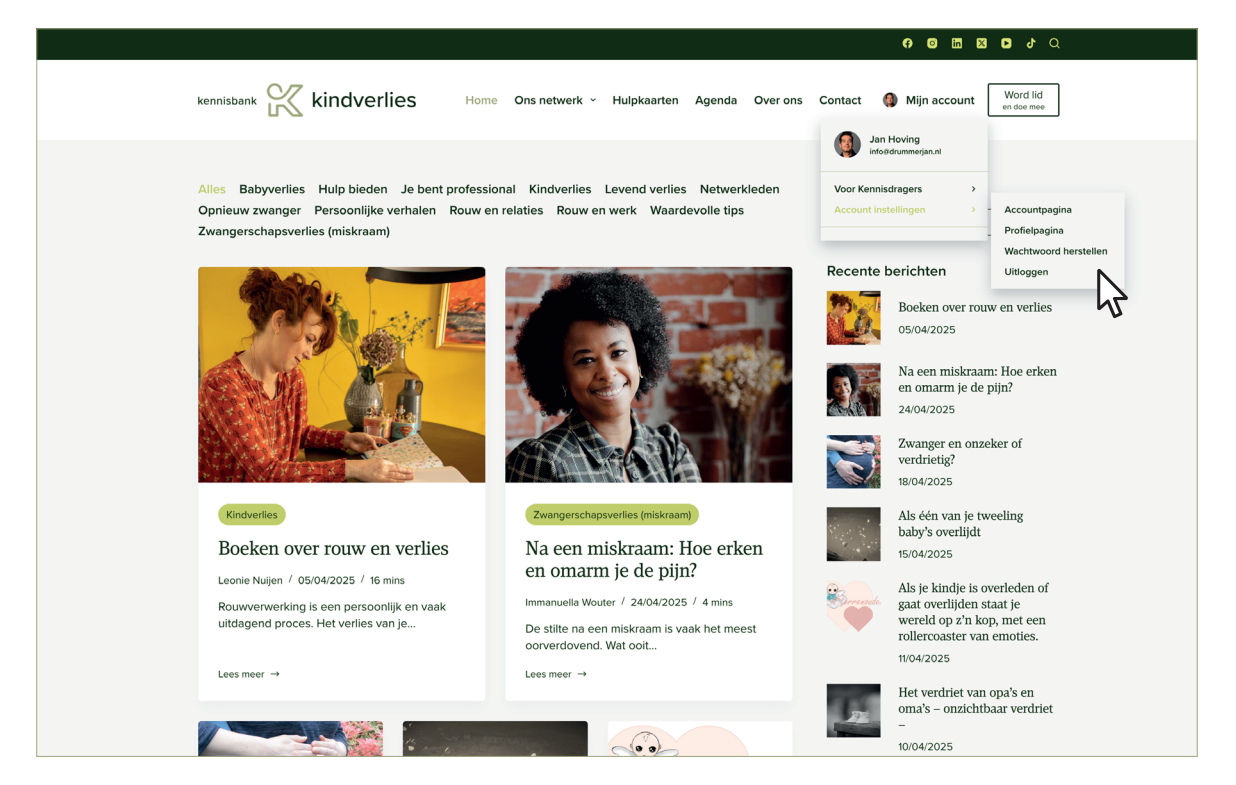

Je kunt je wachtwoord wijzigen, Privacy instellingen aanpassen en je account verwijderen.

|          |                                           |                                                                                     |                                                                                                    |                                                                                             |                                                          | 9 0 13 13 13 Q                      |
|----------|-------------------------------------------|-------------------------------------------------------------------------------------|----------------------------------------------------------------------------------------------------|---------------------------------------------------------------------------------------------|----------------------------------------------------------|-------------------------------------|
| kennisba | 🗤 🔀 kindv                                 | erlies                                                                              | Home Ons netwerk ¥                                                                                            | Hulpkaarten Agenda                                                                          | Over ons Contact                                         | Mijn account Word lid<br>en doe mee |
|          |                                           | Account<br>Home > Account<br>Welkom op jouw<br>en jouw ervaring<br>makkelijker voor | egina<br>egina<br>v persoonlijke accountpagin<br>gen, inzichten of expertise o<br>randere leden om je te vinc | ia. Hier kun je jezelf voors<br>lelen. Door je profiel in te<br>den en met je in contact te | tellen aan de community<br>vullen, maak je het<br>komen. |                                     |
|          | Jan Hoving<br>Bekik proter                |                                                                                     | Account Gebruikersnaam * Info@drummerjan.nl Voornaam                                                          |                                                                                             |                                                          |                                     |
| *        | Account<br>Wachtwoord wijzigen<br>Privacy | >                                                                                   | Jan<br>Achternaam<br>Hoving                                                                                   |                                                                                             |                                                          |                                     |
|          | Account verwijderen                       | >                                                                                   | info@drummerjan.nl                                                                                            |                                                                                             |                                                          |                                     |

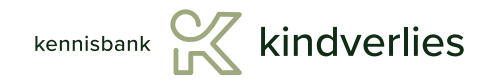

# Profielpagina

Via [ Mijn account > Account instellingen > Profielpagina ]. Kom je op je persoonlijk profiel. Hiermee ben je zichtbaar voor bezoekers en andere Kennisdragers binnen ons netwerk.

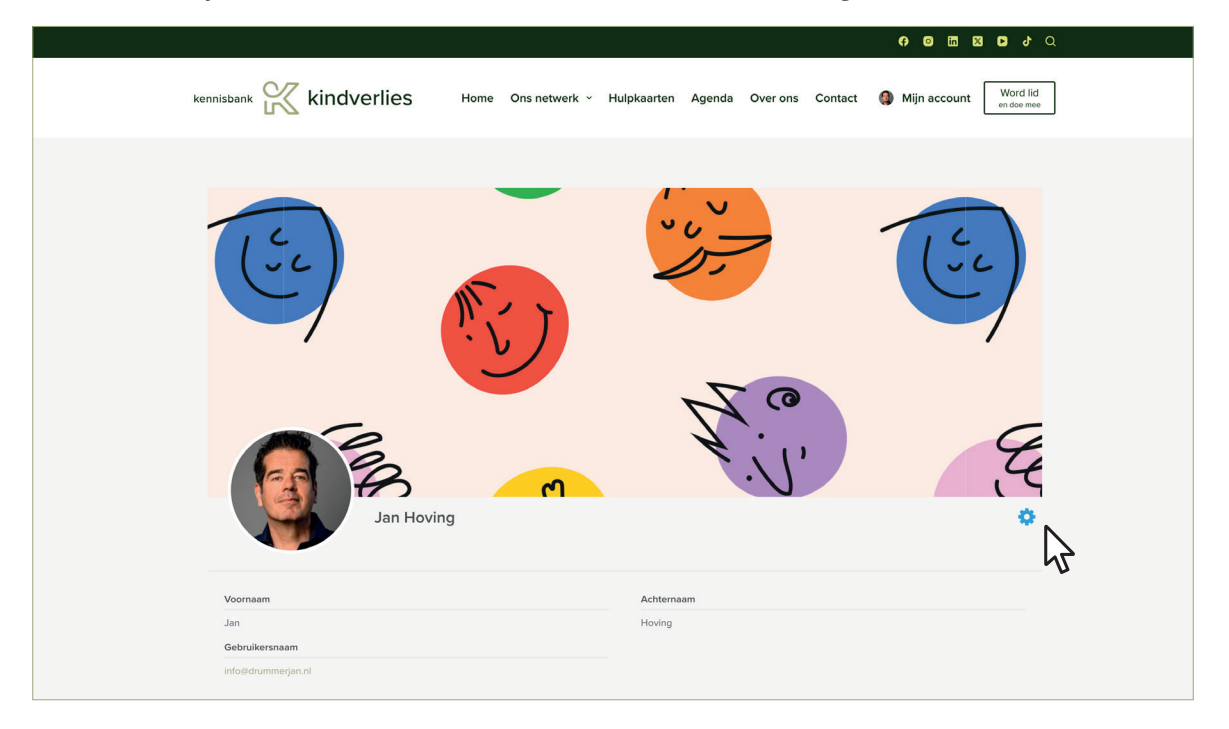

Hier heb je de mogelijkheid om iets over jezelf te vertellen. Je profiel helpt anderen om jou beter te leren kennen. Houd rekening met het volgende:

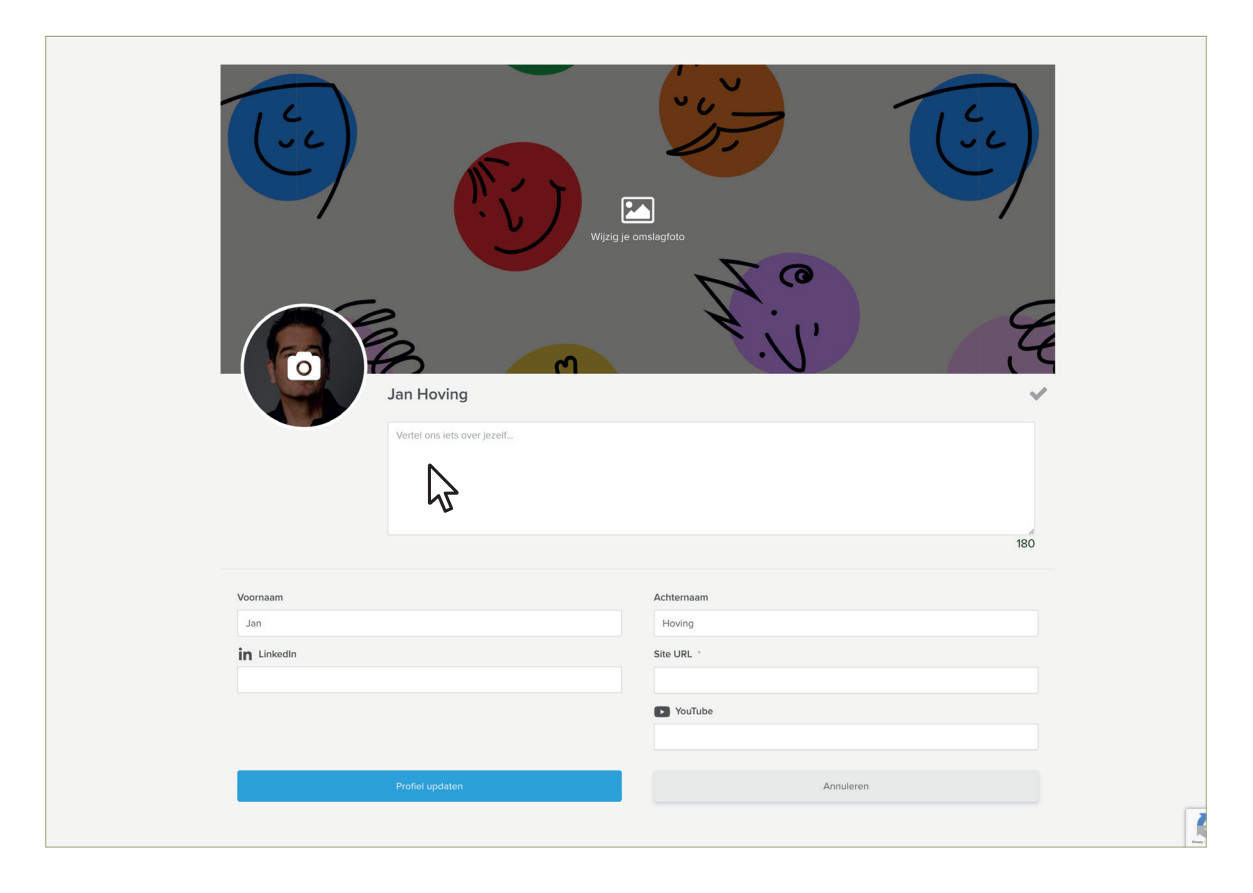

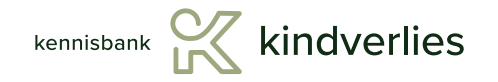

Wees persoonlijk - Vertel wie je bent – in een paar zinnen. Voornaam is genoeg. Vertel je betrokkenheid - Waarom ben je hier? Bijvoorbeeld: professional, ouder, onderzoeker, of anderszins betrokken bij kindverlies.

Wat wil je bijdragen? - Geef aan wat je zoekt of hoopt te brengen binnen deze community. Houd het kort - Maximaal 150 woorden is meestal voldoende.

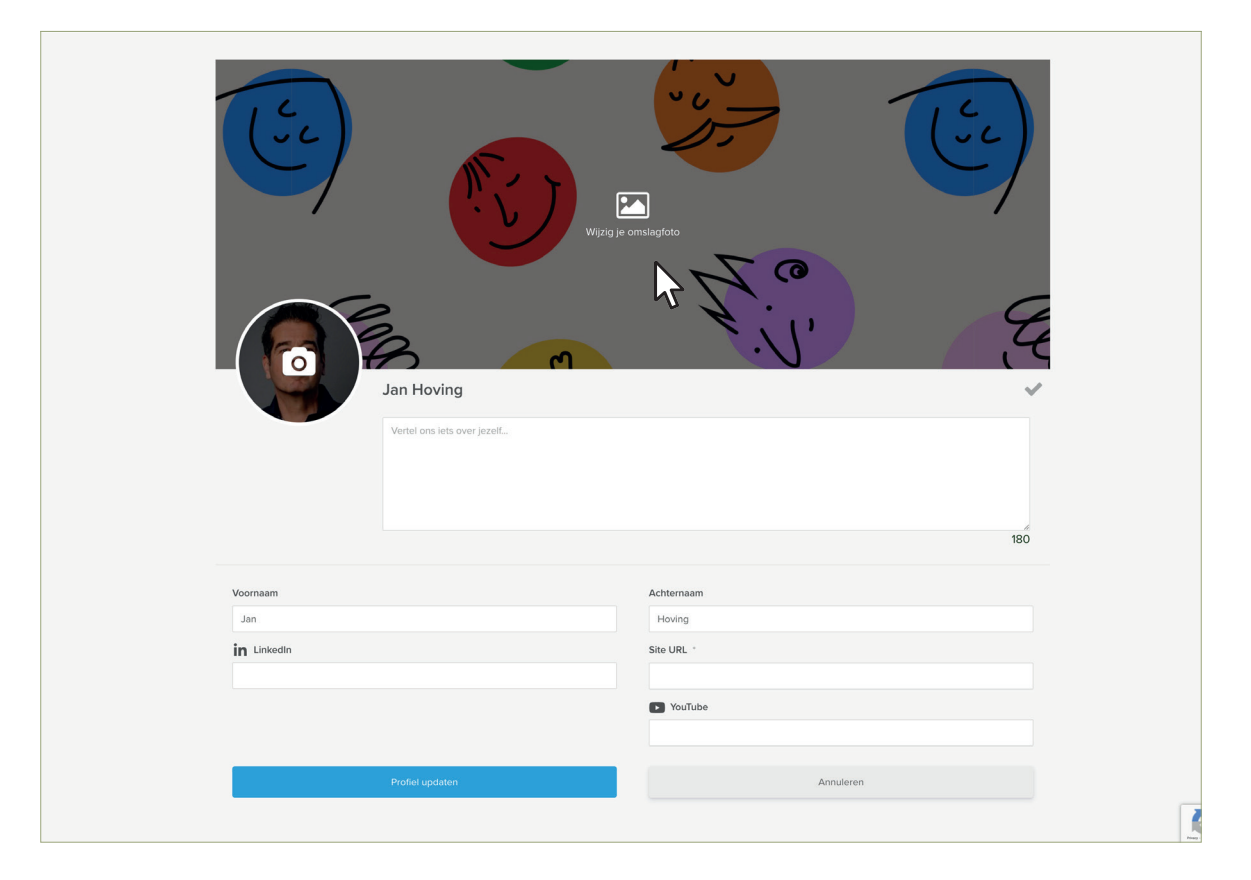

### Profielfoto

Bezoekers willen graag zien wie je bent. Voeg daarom altijd een profielfoto toe aan je persoonlijk account.

#### Omslagfoto

Voeg een omslagfoto toe die bij jou past. Hiermee onderscheid je je tussen andere Kennisdragers binnen ons netwerk. Let op! Afbeeldingen dienen scherp te zijn, met een resolutie van ongeveer 1600 x 1067 px en een bestandsgrootte van < 300 kb. Er is een handige tool waarmee je jouw beelden kunt optimaliseren voor online gebruik: *tinypng.com*  Ondersteuning Mocht je er niet uit komen of vragen hebben stuur dan een bericht naar support@kennisbankkindverlies.nl

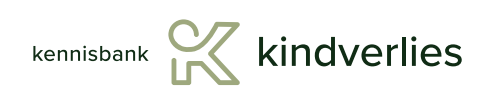